# **POWERSCHOOL PARENT PORTAL**

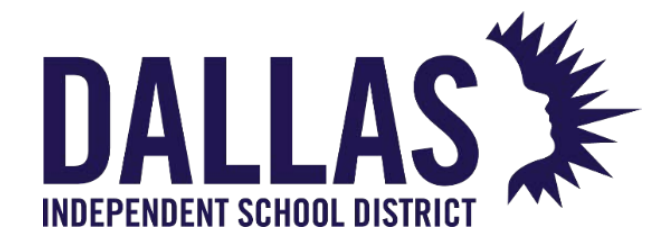

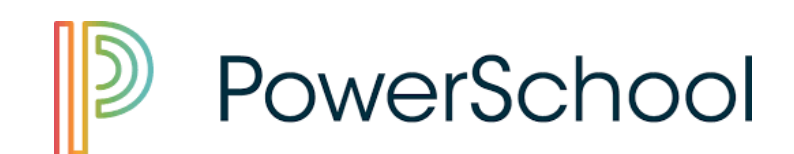

Application Training Support DALLAS ISD

# Contents

| OVERVIEW                                        | 2 |
|-------------------------------------------------|---|
| STEP 1: ACCESS THE PARENT PORTAL                | 2 |
| STEP 2: LINKING STUDENTS                        | 3 |
| Step 3: INSIDE PARENT PORTAL                    | 4 |
| Step 4: RETURNING PARENTS                       | 5 |
| 2.2.1: Adding Students to Current Parent Portal | 7 |

## **OVERVIEW**

This guide will help with processes of enrollment for the Parent using the New Parent Portal powered by PowerSchool; as well as Parents who already has a Parent Portal account.

#### STEP 1: ACCESS THE PARENT PORTAL

 Click on or go to <u>Parent Portal</u> (<u>dallasisd.powerschool.com/public</u>) to login into the Parent Portal.

| NEW TO PARENT PORTAL                                                                                                    |         |
|----------------------------------------------------------------------------------------------------|---------|
| Any parent who has <b>NEVER</b> had a Parent Portal accoun prior to PowerSchool. Will need to create a new accoun                                                                        | t<br>t. |
| DALLAS                                                                                                    |         |
|                                                                                                    |         |
| Student and Parent Sign In                                                                                                    |         |
| Sign In Create Account                                                                                                    |         |
| Username                                                                                                    |         |
| Password Forgot Username or Password?                                                                                                    |         |
| Sign In                                                                                                    |         |
| Copyright © 2005-2016 PowerSchool Group LLC and/or its affiliate(s), All rights reserved.<br>All trademarks are either owned or licensed by PowerSchool Group LLC and/or its affiliates. |         |

• Click on the Create Account tab to begin creating a parent account.

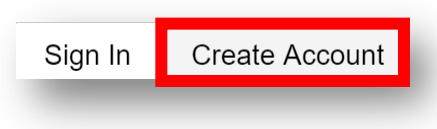

• The Create an Account page will appear.

| POW                       | erSchool                                                                                                    |
|---------------------------|----------------------------------------------------------------------------------------------------|
| Stude                     | nt and Parent Sign In                                                                                                    |
|                           |                                                                                                    |
| Sign In                   | Create Account                                                                                                    |
| Create a                  | n Account                                                                                                    |
| Create a pa<br>also manag | rent account that allows you to view all of your students with one account. You can<br>a your account preferences. Learn more. |
|                           | Create Acco                                                                                                    |
| Copyright © 20            | 05-2016 PowerSchool Group LLC and/or its affiliate(s). All rights rulerved.                                                    |
| All trademarks            | are either owned or licensed by PowerSchool Group LLC and/or it affiliates.                                                    |
|                           |                                                                                                    |
|                           |                                                                                                    |

- o First Name
- o Last Name
- o Email

- o Desired Username
- o Password
- o Re-enter Password

| arent Ac          | count Deta                           | ils                                                            |                                                   |                                               |
|-------------------|--------------------------------------|----------------------------------------------------------------|---------------------------------------------------|-----------------------------------------------|
| First Name        |                                      |                                                                |                                                   |                                               |
| .ast Name         | ġ.                                   |                                                                |                                                   |                                               |
| Email             |                                      |                                                                |                                                   |                                               |
| Desired Us        | sername                              |                                                                |                                                   |                                               |
| assword           |                                      |                                                                |                                                   |                                               |
| Re-enter P        | assword                              |                                                                |                                                   |                                               |
| Password<br>nust: | •Be at least<br>7 characters<br>long | •Contain at least one<br>uppercase and one<br>lowercase letter | •Contain at least<br>one letter and one<br>number | •Contain at least<br>one special<br>character |

PASSWORD:

 In the next section enter in the Access ID and Password of each student that was given by the CRC, Registrar, or Central Staff at the location of enrollment.

#### **STEP 2: LINKING STUDENTS**

1. Under Link Students to Account; enter the Access ID, Access Password, and Relationship of the parent to the student in the designated fields.

| nter the Access ID, Access Passwo<br>our Parent Account | ord, and Relationship for each student you wish to add to |
|---------------------------------------------------------|-----------------------------------------------------------|
| 1                                                       |                                                           |
| Student Name                                            |                                                           |
| Access ID                                               |                                                           |
| Access Password                                         | Incomed Tierds                                            |
| Relationship                                            | Choose                                                    |
| 2                                                       |                                                           |
| Student Name                                            |                                                           |
| Access ID                                               |                                                           |
| Access Password                                         |                                                           |

Parents can enter up to seven (7) Access IDs and Passwords.

- 2. Click Enter after entering in all Parent Information and student information to link to the Parent account.
- 3. The Parent will be taken back to the sign in page.

| Powe                           | erSchool                                   |                                                                  |
|--------------------------------|--------------------------------------------|------------------------------------------------------------------|
| Stude                          | nt and Pare                                | ent Sign In                                                      |
| Sign In                        | Create Account                             |                                                                  |
| Congratulati<br>to start using | ions! Your new Pare<br>g your new account. | ent Account has been created. Enter your Username and Password . |
| Username                       | 9                                          |                                                                  |
| Password                       | I                                          |                                                                  |
|                                |                                            | Forgot Username or Password?                                     |
|                                |                                            | Sign In                                                          |
|                                |                                            |                                                                  |
|                                |                                            |                                                                  |

4. Login with the **Username** and **Password** just created.

#### Step 3: INSIDE PARENT PORTAL

| 2              | Powers                                   | School                  |                          |                        |                       |                    |                        |            | Welco                                  | me, Rikiah Pratt                             | Help   Sign (                     |
|----------------|------------------------------------------|-------------------------|--------------------------|------------------------|-----------------------|--------------------|------------------------|------------|----------------------------------------|----------------------------------------------|-----------------------------------|
| avier          |                                          |                         |                          |                        |                       |                    |                        |            |                                        | Ľ                                            | 4 1 1                             |
| avig           | ation                                    | Create                  |                          | -1 0 4                 |                       |                    |                        |            | (                                      | 4.                                           |                                   |
| š,             | Grades and<br>Attendance                 | Grade                   | is an                    | a At                   | tenc                  | and                | e: Pr                  | att, 7     | avier Ja                               | de                                           |                                   |
| 6              | Grade History                            | Grades a                | and Atten                | dance                  | Star                  | dards (            | Grades                 |            |                                        |                                              |                                   |
| <sup>7</sup> D | Attendance                               |                         |                          |                        |                       |                    | Attend                 | ance By    | y Class                                |                                              |                                   |
| a              | Email                                    | Exp                     | Li<br>M T                | ast Wee                | ek<br>H F             | M                  | This W                 | eek<br>H   | Course                                 | Absences                                     | Tardies                           |
|                | Teacher<br>Comments                      |                         |                          |                        |                       |                    |                        | At         | tendance Totals                        | 0                                            | 0                                 |
| •              | School Bulletin                          |                         |                          |                        |                       |                    | Show dro               | pped cla   | asses also                             |                                              |                                   |
| d              | Class<br>Registration                    | Legend                  | ce Codes:                | Blank=                 | Present               | U=Une              | xcused Abs             | ence   T=  | -Tardy   S=Attend :                    | School Function   N=1                        | Citizenship                       |
| 9              | Balance                                  | Appl/Cere<br>H=Health   | mony   L=0<br>Care Provi | College \<br>ider   R× | /isit   C=<br>Holy Da | Comp E<br>7   G#Ho | DUC Home<br>mebound Ir | Instr   J= | Court   V=Election                     | Clerk   E=Excused A<br>sension   O=Out of Se | bsence (<br>theol Suspension      |
| 0              | My Schedule                              | M=Taps  <br>DV=Election | DL=Colley<br>on Clerk (D | ge Visit (<br>)   DH=  | D)   DC+<br>Health C  | Comp E<br>are Pro  | DUC Home               | R=Holy D   | )   DN=Citizenship<br>Day (D)   DG=Hom | Appl/Ceremony (D)  <br>abound Instruction (D | DJ=Court (D)  <br>)   DM=Taps (D) |
| ė              | School<br>Information                    |                         |                          |                        |                       |                    |                        |            |                                        |                                              |                                   |
| 8              | Account<br>Preferences                   |                         |                          |                        |                       |                    |                        |            |                                        |                                              |                                   |
| ŕ              | 2018-2019<br>New Student<br>Registration |                         |                          |                        |                       |                    |                        |            |                                        |                                              |                                   |
| r              | 2018-2019<br>PreK<br>Enrollment          |                         |                          |                        |                       |                    |                        |            |                                        |                                              |                                   |
| r              | 2018-2019<br>Returning<br>Student        |                         |                          |                        |                       |                    |                        |            |                                        |                                              |                                   |

Once inside the Parent Portal to access the Online Application follow the bellow steps.

• On the right side of the screen click on the appropriate Online Application.

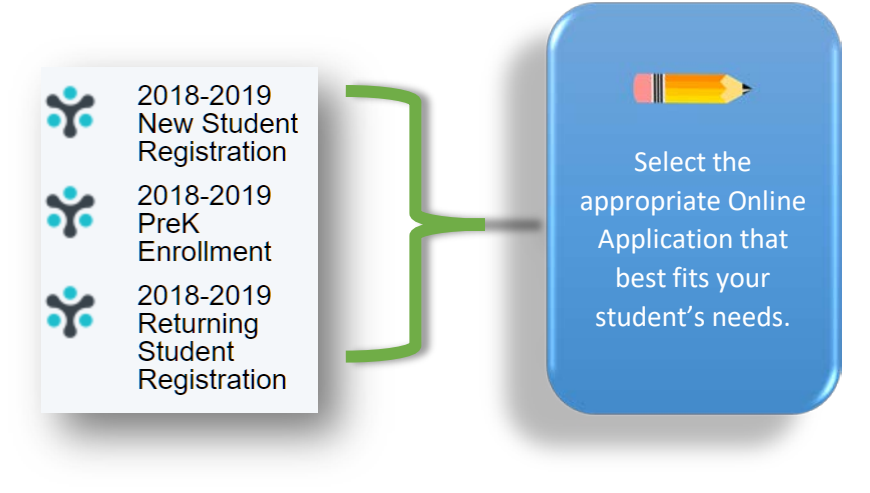

- o 2018-2019 New Student Registration
- o 2018-2019 PreK Enrollment
- o 2018-2019 Returning Student Registration
- After clicking on the needed online application, you will be taken to the specific Online Application.
- Follow the steps on the screen to proceed.

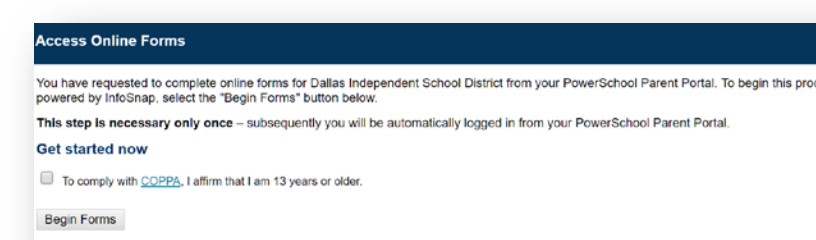

© 2008-2018 PowerSchool. Legal | Contact Us Version: 2.224.1.0

## Step 4: RETURNING PARENTS

For any parent who has previously used the former Parent Portal Account he/she can access the newly revised Parent Portal powered by PowerSchool by following the below steps.

 Click on or go to <u>Parent Portal</u> (<u>dallasisd.powerschool.com/public</u>) to login into the Parent Portal.

| Student and Parent Sign In          Sign In       Create Account         Username |         |
|-----------------------------------------------------------------------------------|---------|
| Sign In Create Account Username Password                                          |         |
| Username Password                                                                 |         |
| Password                                                                          |         |
|                                                                                   |         |
| Forgot Username or Password?                                                      |         |
|                                                                                   | Sign In |

- Login with username from the previous Parent Portal Account (school or Central Staff can access the previous username account).
- For password use changeme01!
- Click Sign In

All returning parents will need to reset their password to link his/her old Parent Portal Account to the newly PowerSchool Parent Portal Account.

• There will be a page that prompts the Parent to change their password.

| P                  | owerSchool                                                                                                    |
|--------------------|----------------------------------------------------------------------------------------------------|
| han                | ge Your Password                                                                                                    |
| Yc                 | ur password has been reset by the administrator. Please create a new password.                                                                                                    |
| ι Cι               | irrent password is not correct.                                                                                                    |
| <b>≜</b><br>•<br>• | New password must.<br>Be at least 7 characters long<br>Contain at least one uppercase and one lowercase letter<br>Contain at least one letter and one number<br>Contain at least one special character |
| Curre              | nt password                                                                                                    |
| New p              | bassword                                                                                                    |
| Re-er              | ter new password                                                                                                    |
|                    | Enter                                                                                                    |
|                    |                                                                                                    |
|                    |                                                                                                    |

- Enter in temporary password and the credentials for creating a new password.
- Click Enter
- The parent will be prompted to login using the newly created password.

- RECORD PARENT INFORMATION HERE:
- After logging into the **Parent Portal**, you will see your students who were linked to your account from the previous Parent Portal.

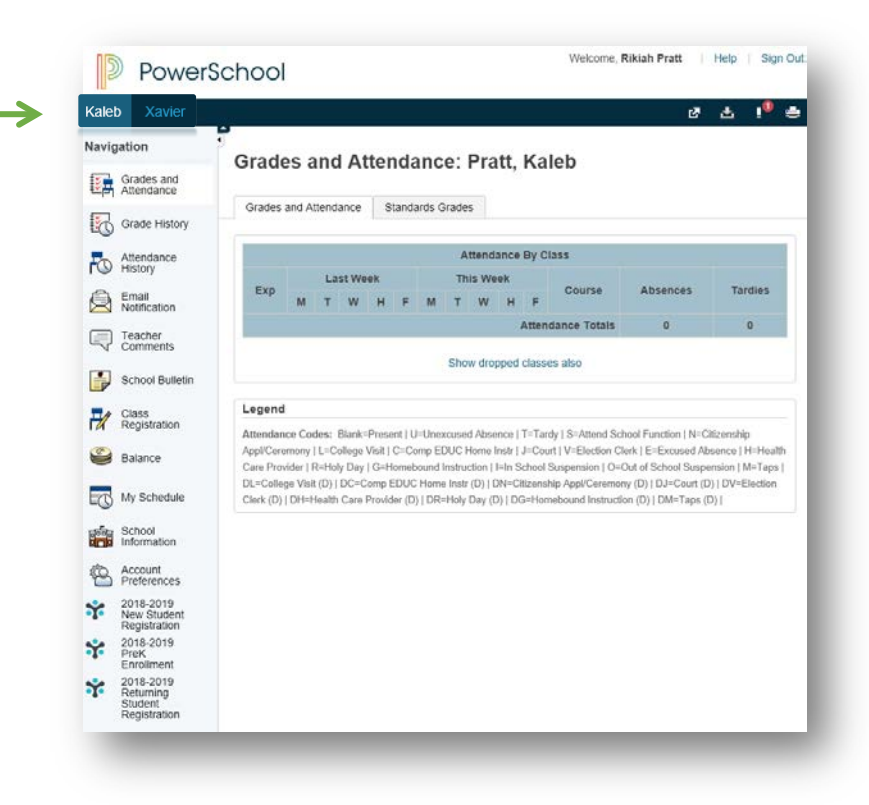

For any previous students click on the Student
 Name tab at the top of the screen to move from student to student.

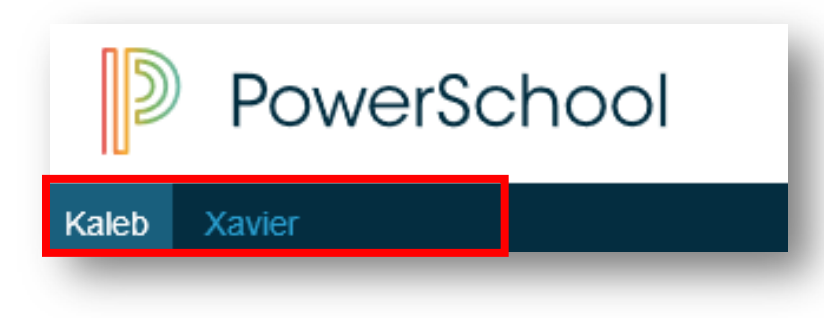

• On the right side of the screen click on the appropriate Online Application.

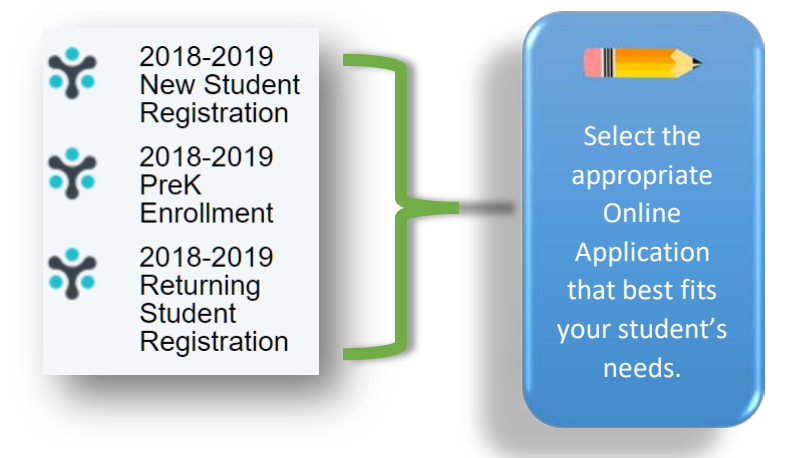

- o 2018-2019 New Student Registration
- o 2018-2019 PreK Enrollment
- o 2018-2019 Returning Student Registration
- After clicking on the needed online application, you will be taken to the specific Online Application.
- Follow the steps on the screen to proceed.

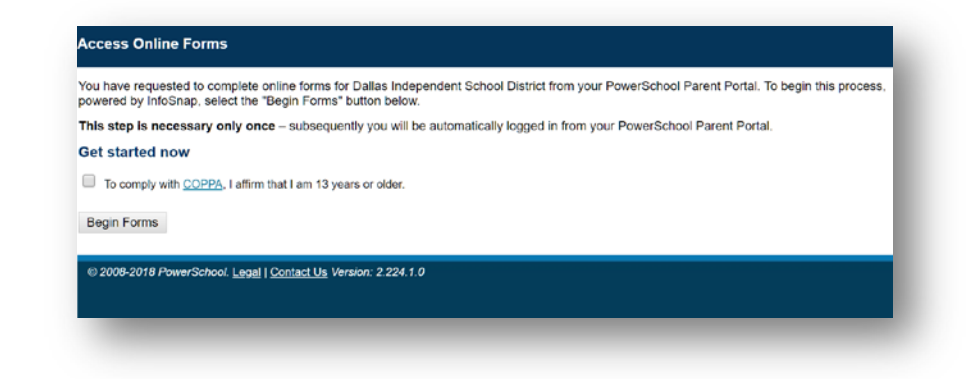

## 2.2.1: Adding Students to Current Parent Portal

From the homepage on the left side click Account
 Preferences.

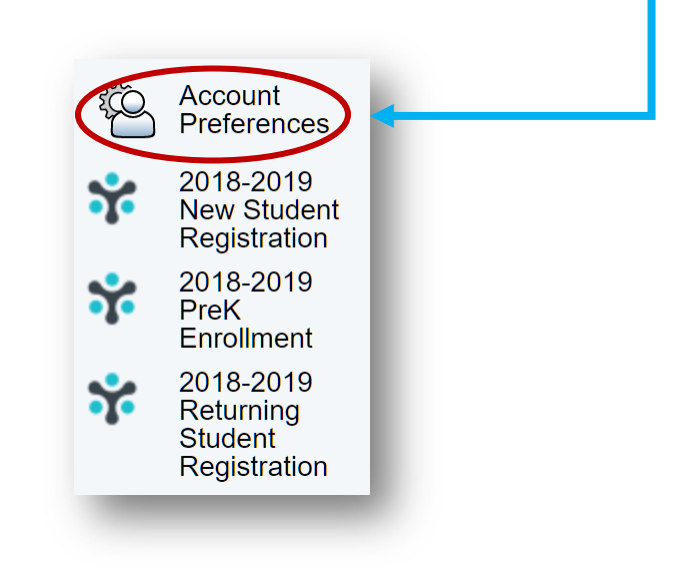

• The Account Preferences page will appear.

| Profile                     | Students                                                |                                                                                                    |                                              |
|-----------------------------|---------------------------------------------------------|----------------------------------------------------------------------------------------------------|----------------------------------------------|
| you wa<br>ou may<br>assword | nt to change the name,<br>do so below. Please cli<br>1. | e-mail address, username or password associated wi<br>ck the corresponding Edit button to make changes to y | th your Parent account,<br>your username, or |
| First                       | Name:                                                   | Riklah                                                                                                    |                                              |
| Last I                      | Name:                                                   | Pratt                                                                                                    |                                              |
| Email                       | :                                                       | ripratt@dallasisd.org                                                                                       |                                              |
| Selec                       | t Language                                              | Select a Language *                                                                                         |                                              |
| Userr                       | name:                                                   | ripratt 🗾                                                                                                   |                                              |
| Curre<br>New p              | ent Password:<br>bassword must:                         |                                                                                                    |                                              |
| • Be a                      | tain at least one upper                                 | ig                                                                                                    |                                              |
| • Con                       | tain at least one letter a                              | and one number                                                                                              |                                              |
| • Con                       | tain at least one specia                                | I character                                                                                                 |                                              |

• Click on the **Students** tab.

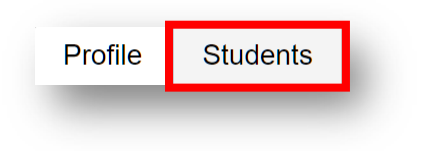

- This will take you to the student page.
- From here you can add students.

| Profile  | Students                                              |     |
|----------|-------------------------------------------------------|-----|
|          |                                                       | Add |
| My Stu   | dents                                                 |     |
| To add a | student to your Parent account, click the ADD button. |     |
| 1. Xavie | r Pratt                                               |     |

- Click the Add button.
- The Add student popup will appear.

| Student Name    |          |  |
|-----------------|----------|--|
| Access ID       |          |  |
| Access Password |          |  |
| Relationship    | Choose 🔻 |  |

- Enter in all fields to add student.
  - o Student Name
  - o Access ID
  - o Access Password
  - o Relationship

| Student Access II | nformation  |  |
|-------------------|-------------|--|
| Student Name      | Kaleb Pratt |  |
| Access ID         | 294013      |  |
| Access Password   | •••••       |  |
| Relationship      | Mother •    |  |
|                   |             |  |

- Click OK
- A confirmation page will appear.

| Profile              | Students                                 |               |
|----------------------|------------------------------------------|---------------|
|                      |                                          | 1             |
| /ly Stu              | dents                                    |               |
| <ul> <li></li> </ul> | Changes Saved                            |               |
| o add a              | student to your Parent account, click th | e ADD button. |
| 1. Kalet             | Pratt                                    |               |
| 2 Xavie              | er Pratt                                 |               |

- To access the newly added student(s)at the top of the page in the navigation bar you can see all added students.
- Repeat process for adding students to current Parent account.

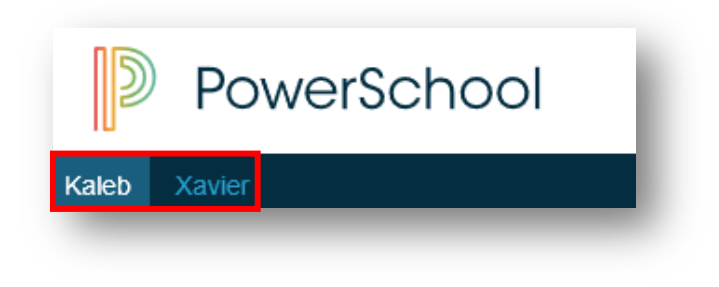